# **Configuration d'une connexion sans fil via WPS** (Wi-Fi Protected Setup) sur un routeur de la gamme RV

# Objectif

Le Wi-Fi Protected Setup (WPS) est une fonction de sécurité sans fil qui permet aux périphériques de se connecter au réseau sans fil sans avoir à saisir le mot de passe réel. WPS a été conçu pour standardiser la configuration et la configuration de la sécurité sans fil. Pour connecter votre périphérique au routeur sans fil via WPS, vous devez simplement suivre l'une des trois méthodes cidessous :

- Cliquez sur le bouton WPS du périphérique client ou appuyez dessus, puis cliquez sur l'icône WPS de la page WPS de l'utilitaire de configuration Web du routeur.
- Saisie du numéro d'identification personnel (PIN) WPS du périphérique client et clic sur le bouton **Register** de l'utilitaire Web du routeur.
- Génération du PIN WPS du routeur sur son utilitaire Web et saisie du même PIN sur le périphérique client.

Cet article vise à vous montrer comment configurer une connexion sans fil sur un routeur de la gamme RV à l'aide de WPS.

# Périphériques pertinents

• Série RV

### Version du logiciel

- 1.0.0.17 RV132W
- 1.0.0.21 RV134W
- 1.0.3.22 RV130W
- 1.0.0.16 RV340W

# **Configuration de WPS**

#### Configuration des paramètres sans fil de base

**Remarque :** les images ci-dessous proviennent du RV130W. Les images peuvent varier en fonction du modèle de votre périphérique.

Étape 1. Connectez-vous à l'utilitaire Web et choisissez Wireless > WPS.

| Getting Started       |
|-----------------------|
| Run Setup Wizard      |
| Status and Statistics |
| Networking            |
| ▼ Wireless            |
| Basic Settings        |
| Advanced Settings     |
| WPS                   |
| Firewall              |
| ► VPN                 |
| ▶ QoS                 |
| Administration        |

Étape 2. Dans la page WPS, cliquez sur **Edit** pour sélectionner un réseau sans fil pour activer WPS. Si vous configurez le RV340W, passez à l'<u>étape 3</u>.

| WPS                                                                                                    |
|----------------------------------------------------------------------------------------------------|
| Wi-Fi Protected Setup ™                                                                                                    |
| SSID: ciscosb1 Edit                                                                                                    |
| Use one of the following for each WPS supported device:                                                                                                    |
| 1. If your client device has a WPS button, click or press that button and then click the button on the right.                                                                       |
| OR                                                                                                    |
| 2. If your client device has a WPS PIN number, enter the PIN number here<br>and then click Register                                                                                 |
| OR                                                                                                    |
| 3. If your client asks for the Router's PIN number, click       Generate         Enter 56239560       in your client device within 20 Minutes ▼         Enable AP With Enrollee PIN |
| Preshared Key: <ul> <li>Add Client to existing network(Use Existing PSK)</li> </ul>                                                                                                 |
| Reconfigure network(Generate New PSK)                                                                                                    |
| Wi-Fi Protected Setup Status: Unconfigured                                                                                                    |
| Security: WPA2-Personal                                                                                                    |

Étape 3. Si vous configurez le RV340W, sélectionnez un SSID dans le menu déroulant WPS.

**Remarque :** dans l'exemple ci-dessous, ciscosb2 est choisi.

| WPS                   |            |        |      |
|-----------------------|------------|--------|------|
| Wi-Fi Protected Setup | тм         |        |      |
| WPS:                  | ✓ ciscosb2 | Radio: | 5G 🛟 |
|                       |            |        |      |
|                       |            |        |      |

Étape 4. Dans le menu déroulant Radio, sélectionnez une bande radio que les utilisateurs utiliseront pour se connecter. Les options sont 2,4 G ou 5G.

**Remarque :** dans cet exemple, 5G est choisi.

| WPS                     |            |                    |      |
|-------------------------|------------|--------------------|------|
| Wi-Fi Protected Setup ™ | ciscosb2 🛔 | Radio <sup>.</sup> | 2.4G |
|                         |            | r lauro.           |      |

Étape 5. Assurez-vous que l'option WPS est activée ou vérifiée pour le SSID souhaité. Le routeur fournit quatre réseaux sans fil virtuels, ou quatre SSID : ciscosb1, ciscosb2, ciscosb3 et ciscosb4. Par défaut, le WPS est activé sur ciscosb1.

| ł | Basic Se   | ttings          |             |                |               |                 |      |                                 |     |     |
|---|------------|-----------------|-------------|----------------|---------------|-----------------|------|---------------------------------|-----|-----|
|   | Radio:     |                 | C Enable    |                |               |                 |      |                                 |     |     |
|   | Wireless N | etwork Mode:    | B/G/N-Mix   | ed 🔻           |               |                 |      |                                 |     |     |
|   | Wireless C | hannel Width:   | 20MHz       | 20/40MHz       |               |                 |      |                                 |     |     |
|   | Wireless C | hannel:         | Auto        | ¥              |               |                 |      |                                 |     |     |
|   | U-APSD (V  | VMM Power Save) | 🗹 Enable    |                |               |                 |      |                                 |     |     |
|   | Wirolose   | Tablo           |             |                |               |                 | _    |                                 |     | _   |
|   |            | Enable SSID     | SSID Name   | SSID Broadcast | Security Mode | MAC Filter      | VLAN | Wireless Isolation<br>with SSID | WMM | WPS |
|   |            |                 | ciscosb1    | ×.             | WPA2-Personal | Disabled        | 1    |                                 | 1   |     |
|   |            | OFF             | ciscosb2    | 1              | Disabled      | Disabled        | 1    |                                 | ×.  |     |
|   |            | OFF             | ciscosb3    | 1              | Disabled      | Disabled        | 1    |                                 | 1   |     |
|   |            | OFF             | ciscosb4    | 1              | Disabled      | Disabled        | 1    |                                 | 1   |     |
|   | Edit       | Edit Se         | curity Mode | Edit MAC Filt  | tering Tim    | e of Day Access |      | Edit WPS                        |     |     |
| 1 |            |                 |             |                |               |                 |      |                                 |     |     |
| l | Save       | Cancel          |             |                |               |                 |      |                                 |     |     |

Étape 6. (Facultatif) Si le WPS du SSID souhaité nâ€<sup>™</sup>est pas activé, cochez la case en regard de ce SSID, puis cliquez sur **Edit**.

Remarque : dans cet exemple, WPS est activé sur le nom SSID Cisco.

| Wireless | Table       |             |     |                 |               |
|----------|-------------|-------------|-----|-----------------|---------------|
|          | Enable SSID | SSID Name   |     | SSID Broadcast  | Security Mode |
| $\odot$  | ON          | Cisco       |     |                 | WPA2-Personal |
|          | OFF         | ciscosb2    |     | I.              | Disabled      |
|          | OFF         | ciscosb3    |     | A.              | Disabled      |
|          | OFF         | ciscosb4    |     | A.              | Disabled      |
| Edit     | Edit Se     | curity Mode | Edi | t MAC Filtering | Time of Day A |
| Save     | Cancel      |             |     |                 |               |

Étape 7. Cochez la case WPS pour activer WPS, puis cliquez sur Edit WPS.

| MAC Filter | VLAN     | Wireless Isolation<br>with SSID | WMM                                                                                                    | WPS |
|------------|----------|---------------------------------|----------------------------------------------------------------------------------------------------|-----|
| Disabled   | 1 🔻      |                                 |                                                                                                    |     |
| Disabled   | 1        |                                 | 1                                                                                                    |     |
| Disabled   | 1        |                                 | Image: A start of the start of the start |     |
| Disabled   | 1        |                                 | Image: A start of the start of the start |     |
| ccess      | Edit WPS |                                 |                                                                                                    |     |
|            |          |                                 |                                                                                                    |     |
|            |          |                                 |                                                                                                    |     |

Étape 8. Cliquez sur Save.

| Wireless | s Table     |             |     |                 |               |
|----------|-------------|-------------|-----|-----------------|---------------|
|          | Enable SSID | SSID Name   |     | SSID Broadcast  | Security Mode |
|          | ON          | Cisco       |     |                 | WPA2-Personal |
|          | OFF         | ciscosb2    |     | 1               | Disabled      |
|          | OFF         | ciscosb3    |     | 4               | Disabled      |
|          | OFF         | ciscosb4    |     | A.              | Disabled      |
| Edi      | t Edit Se   | curity Mode | Edi | t MAC Filtering | Time of Day A |
|          | _           |             |     |                 |               |
| Save     | Cancel      |             |     |                 |               |

Étape 9. Revenez à la page WPS et vérifiez que la zone Wi-Fi Protected Setup Status (État de la configuration protégée par Wi-Fi) indique Configured (Configuré).

| Wi-Fi Protected Setup Status: | Configured   |  |  |
|-------------------------------|--------------|--|--|
| Network Name (SSID):          | ciscosb1     |  |  |
| Security:                     | WPA2-Persona |  |  |

Vous devez maintenant avoir activé WPS sur le SSID souhaité.

### Connexion à l'aide du bouton WPS

**Remarque :** votre périphérique client doit prendre en charge WPS pour que cette fonction fonctionne. Le bouton-poussoir WPS peut être appelé autrement, selon la marque de votre périphérique client. Il est généralement situé quelque part autour des paramètres Wi-Fi. Les images de cette section sont prises depuis un appareil Android.

Étape 1. Connectez-vous à l'utilitaire Web et choisissez Wireless > WPS.

| Getting Started       |
|-----------------------|
| Run Setup Wizard      |
| Status and Statistics |
| Networking            |
| Wireless              |
| Basic Settings        |
| Advanced Settings     |
| WPS                   |
| Firewall              |
| ▶ VPN                 |
| ▶ QoS                 |
| Administration        |

Étape 2. Cliquez sur l'icône WPS sur la page.

| WPS                                                                                      |                                   |
|------------------------------------------------------------------------------------------|-----------------------------------|
| Wi-Fi Protected Setup ™                                                                  |                                   |
| SSID:                                                                                    | ciscosb1 Edit                     |
| Use one of the following for each WPS sup                                                | ported device:                    |
| 1. If your client device has a WPS button, cl<br>and then click the button on the right. | ick or press that button          |
| OR                                                                                       | 1                                 |
| 2. If your client device has a WPS PIN num<br>and then click Register                    | ber, enter the PIN number here    |
| OR                                                                                       | 1                                 |
| 3. If your client asks for the Router's PIN nu                                           | mber, click Generate              |
| Enter 56239560 in your                                                                   | client device within 20 Minutes 🔻 |
| Preshared Key:   Add Client to existi                                                    | ng network(Use Existing PSK)      |
| Reconfigure netwo                                                                        | rk(Generate New PSK)              |
| Wi-Fi Protected Setup Status:                                                            | Unconfigured                      |
| Security:                                                                                | WPA2-Personal                     |

**Remarque :** une fenêtre s'affiche et indique que votre périphérique client est en cours de recherche.

Étape 3. Localisez l'option WPS sur le périphérique client.

Étape 4. Appuyez sur le **bouton-poussoir WPS** sur le périphérique client pour commencer à rechercher le routeur de la gamme RV.

| <b>&lt; 💿</b> Wi-Fi                 | ON           |
|-------------------------------------|--------------|
| Wi-Fi networks                      |              |
| <b>ciscosb</b><br>Secured           |              |
| guest<br>Secured                    |              |
| ciscosb1<br>Secured (WPS available) |              |
| WAP131_guest                        | <b>(</b> [t- |
| WAP131_internal<br>Secured          |              |
| c 🌣 Advanced                        | ħ.           |
| c <b>=₀</b> WPS push button         | ,            |
| s 🕼 WPS PIN entry                   | 21           |
| 🕐 Help                              |              |

Étape 5. Effleurez OK pour continuer lorsque votre périphérique client s'est correctement connecté.

| 🔯 Wi-Fi                                                                                                    | ON |
|----------------------------------------------------------------------------------------------------|----|
| Smart network switch<br>Automatically switch between Wi-Fi and<br>mobile networks to maintain a stable<br>Internet connection. |    |
| Wi-Fi networks                                                                                                    |    |
| ciscosb1<br>WPS setup                                                                                                    |    |
| Connected to Wi-Fi network                                                                                                    | à  |
|                                                                                                    |    |
| <b>\$</b>                                                                                                    | è  |
| с со со со со со со со со со со со со со                                                                                       |    |
| б<br>ок<br>Open<br>Ciscosb<br>Secured                                                                                          |    |
| οκ<br>Open<br>Ciscosb<br>Secured<br>Secured                                                                                    |    |

Étape 6. De nouveau sur l'utilitaire Web du routeur, l'invite ci-dessous s'affiche. Click OK.

| Congratulations!                                                                     |
|--------------------------------------------------------------------------------------|
| Your client device is now securely connected to your<br>network.                     |
| Refer back to your client device for further instructions<br>Press 'OK' to continue. |
| ок                                                                                   |

Vous devez maintenant vous connecter au réseau à l'aide du bouton WPS.

Connexion à l'aide du code PIN WPS du périphérique client

**Remarque :** votre périphérique client doit prendre en charge WPS pour que cette fonction fonctionne. Le bouton-poussoir WPS peut être appelé autrement, selon la marque de votre périphérique client. Il est généralement situé quelque part autour des paramètres Wi-Fi. Les images de cette section sont prises depuis un appareil Android.

Étape 1. Recherchez l'option de saisie du code PIN WPS sur votre périphérique client.

Étape 2. Effleurez Entrée PIN WPS pour obtenir le PIN WPS.

| < 🔯 Wi-Fi                           | ON   |
|-------------------------------------|------|
| Wi-Fi networks                      |      |
| <b>ciscosb</b><br>Secured           |      |
| guest<br>Secured                    |      |
| ciscosb1<br>Secured (WPS available) |      |
| WAP131_guest                        | ((t- |
| WAP131_internal<br>Secured          |      |
| o 🌣 Advanced                        | ħ.   |
| c 🖅 WPS push button                 | 7    |
| e 🕼 WPS PIN entry                   | 10   |
| <ul><li>Help</li></ul>              |      |

Étape 3. Prenez note du code PIN.

**Remarque :** dans cet exemple, le code PIN est 37807467.

| <b>&lt; 🔯</b> Wi-Fi                                                 | ON                                       |
|---------------------------------------------------------------------|------------------------------------------|
| Wi-Fi networks                                                      |                                          |
| <b>ciscosb1</b><br>Secured (WPS available)                          |                                          |
| ciscosb                                                             |                                          |
| WPS setup                                                           |                                          |
| Enter the 37807467<br>Wi-Fi router. The set<br>up to 2 minutes to c | PIN on your<br>tup can take<br>complete. |
| <b>6</b>                                                            |                                          |
|                                                                     |                                          |
| s<br>Cancel                                                         |                                          |
| Cancel<br>Open                                                      | jî,                                      |
| Cancel<br>Open<br>eduroam<br>Secured                                |                                          |
| Cancel<br>Open<br>eduroam<br>Secured<br>cruznet                     |                                          |

Étape 4. Sur votre ordinateur, connectez-vous à l'utilitaire Web de votre routeur et accédez à **Wireless** > **WPS**.

| Getting Started       |
|-----------------------|
| Run Setup Wizard      |
| Status and Statistics |
| Networking            |
| ▼ Wireless            |
| Basic Settings        |
| Advanced Settings     |
| WPS                   |
| Firewall              |
| ▶ VPN                 |
| ▶ QoS                 |
| Administration        |

Étape 5. Sur la page WPS, saisissez le code PIN WPS du périphérique client.

Remarque : dans cet exemple, 37807467 est entré.

client device has a WPS PIN number, enter the PIN number here 37807467 and then click Register

Étape 6. Cliquez sur **Register**. La page doit être automatiquement actualisée lorsqu'elle est connectée.

| 2. If your client d | levice has a W | PS PIN number | enter the PIN number here |
|---------------------|----------------|---------------|---------------------------|
| 37807467            | and then clicl | Register      |                           |

Étape 7. Sur le périphérique client, effleurez **OK** pour continuer quand il s'est correctement connecté au réseau sans fil.

| 🔯 Wi-Fi                                                                                                    | ON |
|----------------------------------------------------------------------------------------------------|----|
| Smart network switch<br>Automatically switch between Wi-Fi and<br>mobile networks to maintain a stable<br>Internet connection. |    |
| Wi-Fi networks                                                                                                    |    |
| Ciscosb1<br>WPS setup                                                                                                    | (  |
| Connected to Wi-Fi network<br>"ciscosb1".                                                                                      | à  |
|                                                                                                    |    |
| <b>\$</b>                                                                                                    | è  |
| С)<br>ОК<br>Open                                                                                                    |    |
| Среп<br>Ореп<br>Ciscosb<br>Secured                                                                                             |    |
| б<br>ок<br>Open<br>Ciscosb<br>Secured<br>Secured                                                                               |    |

Vous devez maintenant avoir connecté votre périphérique client sans fil au réseau à l'aide de son code PIN WPS.

### Connexion à l'aide du code PIN WPS du routeur

Étape 1. Si un périphérique client nécessite un code PIN lors de la connexion via WPS, connectezvous à l'utilitaire Web du routeur pour obtenir son code PIN. Vous pouvez également rechercher le code PIN WPS sur l'étiquette du routeur. Il doit s'agir de celui situé en regard de l'icône WPS sur l'étiquette.

Étape 2. Accédez à Wireless > WPS.

| Getting Started       |
|-----------------------|
| Run Setup Wizard      |
| Status and Statistics |
| Networking            |
| ▼ Wireless            |
| Basic Settings        |
| Advanced Settings     |
| WPS                   |
| Firewall              |
| ▶ VPN                 |
| ▶ QoS                 |
| Administration        |

Étape 3. Cliquez sur Generate et prenez note du nouveau PIN généré.

Remarque : dans cet exemple, le code PIN est 47108509.

| 3. If your client asks | ofor the Router's PIN number, click Generate     |
|------------------------|--------------------------------------------------|
| Enter 47108509         | in your client device within 20 Minutes 🔻        |
| Enable AP With         | Enrollee PIN                                     |
| Preshared Key:         | Add Client to existing network(Use Existing PSK) |
|                        | Reconfigure network(Generate New PSK)            |

Étape 4. (Facultatif) Dans le menu déroulant Durée de vie du PIN, sélectionnez la validité de la clé souhaitée. Lorsque le délai expire, une nouvelle clé est négociée.

**Remarque :** dans cet exemple, 20 minutes est choisi.

| 3. If your client asks for the Route | r's PIN number, click Gener    | ate          |
|--------------------------------------|--------------------------------|--------------|
| Enter 47108509                       | in your client device within   | 20 Minutes 🔻 |
| Enable AP With Enrollee PIN          |                                | 0(Static)    |
| Procharod Kov:                       |                                | 20 Minutes   |
| Preshared Key. O Add Clier           | nt to existing network(Use Exi | 1 Hour       |
| Reconfig                             | ure network(Generate New P     | 2 Hours      |
|                                      |                                | 4 Hours      |
|                                      |                                | 8 Hours      |
| Wi-Fi Protected Setup Status:        | Unconfigured                   | 24 Hours     |
| Security:                            | WPA2-Personal                  |              |

Étape 5. Sur votre périphérique client, affichez les connexions réseau disponibles et choisissez votre SSID.

**Remarque :** dans cet exemple, le périphérique client se connecte à ciscosb1.

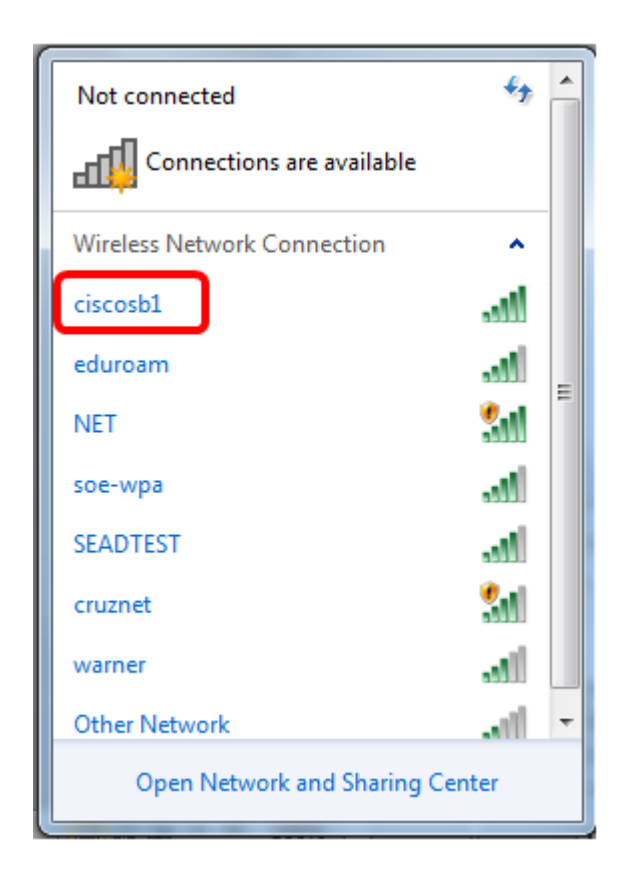

Étape 6. Saisissez le code PIN généré par le routeur.

**Remarque :** dans cet exemple, 47108509 a été généré.

| Connect to a Network                         |
|----------------------------------------------|
| Type the 8-digit PIN from the router display |
| PIN: 47108509                                |
| Connect using a security key instead         |
| Back Next Cancel                             |

Étape 7. Cliquez sur Next (Suivant).

| P Connect to a Network                       |
|----------------------------------------------|
| Type the 8-digit PIN from the router display |
| PIN: 47108509                                |
| Connect using a security key instead         |
| Back Next Cancel                             |

Étape 8. Vérifiez et confirmez que le client ou le périphérique sans fil s'est correctement connecté au réseau.

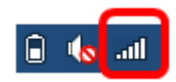

Vous devez maintenant avoir connecté votre périphérique client au réseau à l'aide du code PIN WPS du routeur.

# Voir une vidéo liée à cet article...

Cliquez ici pour afficher d'autres présentations techniques de Cisco

### À propos de cette traduction

Cisco a traduit ce document en traduction automatisée vérifiée par une personne dans le cadre d'un service mondial permettant à nos utilisateurs d'obtenir le contenu d'assistance dans leur propre langue.

Il convient cependant de noter que même la meilleure traduction automatisée ne sera pas aussi précise que celle fournie par un traducteur professionnel.